## **ALL OTHER FILES - HOW TO ENCRYPT FILES**

7-Zip is an approved utility for file encryption. Like Acrobat Pro DC, 7-Zip is available in Software Center for selfservice installation on managed workstations.

Once installed there are two ways to use 7-Zip.

## **OPTION 1**

Open 7-Zip from the Start Menu, create a new archive file by selecting Add, or simply drag the files you
want to encrypt into the 7-Zip window and you'll be prompted to create a new archive name. 7-Zip is
suitable for .csv, .tab, .html, and other file types. The receiver of the encrypted archive will need to install
7-Zip in order to open it.

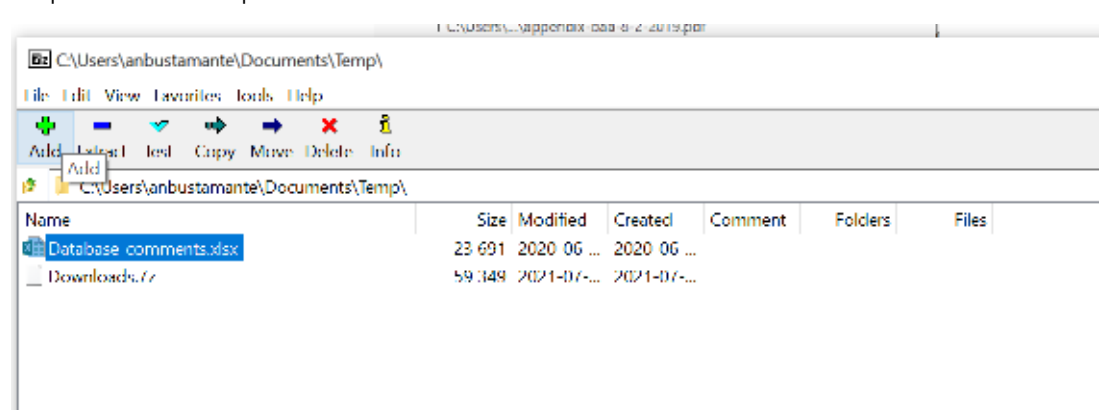

2. Select the location for the archive to land and ensure Archive Format is set as "7z." The default encryption is AES-256. Confirm the file name for your encrypted file, enter a password and select OK.

| Add to Archive ×                                           |                        |                                                         |
|------------------------------------------------------------|------------------------|---------------------------------------------------------|
| Archive. C./Userstanbust                                   | amante/Documents/Temp/ |                                                         |
| Database com                                               | ments./z               | ~                                                       |
| Archive formal:                                            | /z                     | <ul> <li>Update mode: Add and replace files </li> </ul> |
| Compression level-                                         | Normal                 | 2 Path moder Relative pathnames 2                       |
| Compression method.                                        | 17MA2 ×                | Options     Options                                     |
| Dictionary size.                                           | 16 MB                  | Compress shared files                                   |
| Word size:                                                 | 32                     | Z Delete files after compression                        |
| Solid Block size:                                          | 2 GB                   | Encryption                                              |
| Number of CPU threads.                                     | 8 ~                    | 8 Enter password:                                       |
| Memory usage for Compressing: 1376 MB<br>Reenter password: |                        |                                                         |
| Memory usage for Decompressing: 18 MB                      |                        |                                                         |
| Split to volumes, bytes:                                   |                        | Show Password                                           |
| Parameters.                                                |                        | Encryption method. AFS 258 V                            |
|                                                            |                        | Encrypt the names                                       |
|                                                            |                        |                                                         |
|                                                            |                        |                                                         |
|                                                            |                        |                                                         |
|                                                            |                        | OK Cancel Help                                          |

## **OPTION 2**

- 1. **Right click** on the file you need to encrypt.
- 2. Select **7-Zip**